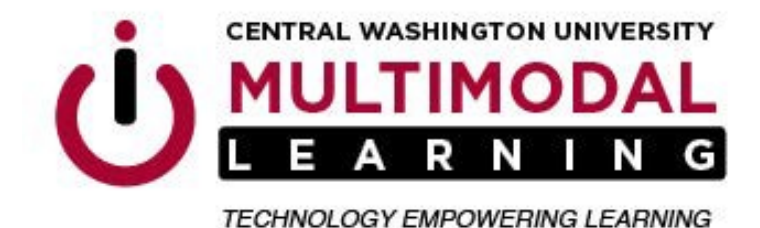

## **Turnitin Quick Submit Option – Multiple Files**

This option is a work-around for when Turnitin is not working correctly. It allows faculty to upload multiple Canvas assignment submissions directly to Turnitin to check for plagiarism. Students will not be able to access the Turnitin Originality Report.

Follow these steps to use the Quick Submit feature for multiple files:

- Download Canvas assignment submissions as a zipped package
- Create a password at Turnitin.com using your CWU <u>first.last@cwu.edu</u> email address as the username.
- Update user info settings by activating the Quick Submit feature
- Update user info settings by setting the default submission type to 'multiple file upload'
- Submit zipped package downloaded from Canvas for plagiarism detection

*If you have already created a password for Turnitin.com with your CWU email address, skip to step 6 after logging into Turnitin.com* 

1. Go to <u>https://turnitin.com</u> and click on the 'Log In' option in upper right-hand corner.

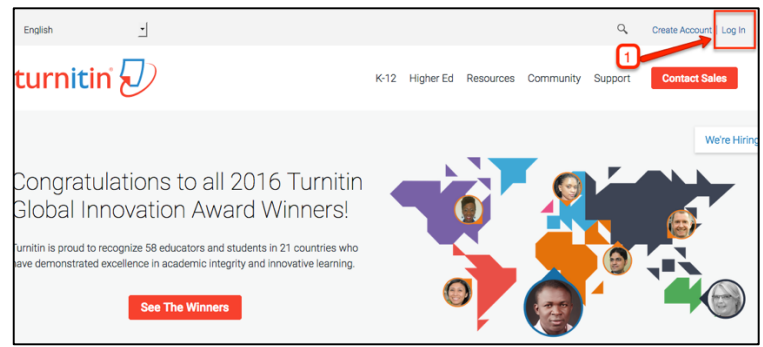

Office of Multimodal Learning Multimodal Education Center • Black Hall • 400 East University Way • Ellensburg WA 98926-7403 Web: www.cwu.edu/multimodal-learning EEO/AA/TITLE IX INSTITUTION • FOR ACCOMMODATION E-MAIL: CDS@CWU.EDUU 2. Select the 'Reset Password' option

| Log In                                     |
|--------------------------------------------|
| Email                                      |
| Password                                   |
| Log In<br>Reset Password<br>Create Account |

- 3. Enter <u>first.last@cwu.edu</u> email address
- 4. Enter Last name
- 5. Click 'Next'

You will receive an email with instructions on how to create a password. Once you have created a password, use the CWU email (<u>first.last@cwu.edu</u>) and the new password you created to login to <u>https://turnitin.com</u>

| Reset User Password                                                                                                    |
|----------------------------------------------------------------------------------------------------|
| Please enter the email address you used to create your user profile. Click "next" when you are done.                                                                 |
| delayna.breckon@cwu.edu                                                                                                    |
| Last Name or Family Name                                                                                                    |
| Breckon                                                                                                    |
| If you do not know the email address for your account<br>Ask your instructor (or Turnitin administrator, if you are an instructor) to look up your email<br>address. |
| NOTE: Due to privacy agreements, Turnitin CANNOT release your email address - even to you.<br>You MUST get this internation from your institution.                   |
| Next                                                                                                    |

Office of Multimodal Learning Multimodal Education Center • Black Hall • 400 East University Way • Ellensburg WA 98926-7403 Web: www.cwu.edu/multimodal-learning EEO/AA/TITLE IX INSTITUTION • FOR ACCOMMODATION E-MAIL: CDS@CWU.EDUU

- 6. Select 'Instructor' view from the drop-down menu
- 7. Click on 'User Info'
- 8. Select 'Multiple file upload' from the Default submission type drop-down menu
- 9. Select 'Yes' from the Activate Quick Submit drop-down menu
- 10. Click 'Submit'

|                                                                            | Forrest Hollingsworth   User Info   Messages   Instructor ▼   English ▼   Roadmap   ⑦ Help |
|----------------------------------------------------------------------------|--------------------------------------------------------------------------------------------|
|                                                                            |                                                                                            |
| Account (TA)                                                               | - 6                                                                                        |
|                                                                            |                                                                                            |
|                                                                            |                                                                                            |
| o make changes to your personal information or user preferences. Whe       | an you are done making changes, confirm your password and click submit.                    |
| User Information/Account Settings                                          |                                                                                            |
|                                                                            |                                                                                            |
| User Information $	riangle$                                                | Account Settings                                                                           |
| User name                                                                  | Feedback Studio                                                                            |
| (Must be a valid email address)                                            | On  the Learn more                                                                         |
| forrest.h@cwu.edu                                                          | Default user type Student                                                                  |
| Password                                                                   |                                                                                            |
| at least one letter and one number)                                        | Default submission type<br>Multiple file upload \$                                         |
|                                                                            | Activate quick submit                                                                      |
| Confirm password                                                           | Yes : 4 9                                                                                  |
| •••••                                                                      | Items per page                                                                             |
| Secret question                                                            | ( <u>25</u> ‡)                                                                             |
| What is your mother's maiden name? \$                                      | File download format                                                                       |
| Question answer                                                            | Let me choose each time \$                                                                 |
| *****                                                                      | Show page info                                                                             |
| Last name                                                                  | Yes \$                                                                                     |
| Hollingsworth                                                              | Send me email updates                                                                      |
| First name                                                                 | Yes \$                                                                                     |
| Forrest                                                                    | Use class homepage link                                                                    |
| Display names as                                                           | No \$                                                                                      |
| <ul> <li>First name (Space) Last name (example: John<br/>Smith)</li> </ul> | Link URL                                                                                   |
| ◯ Last name (Space) First name (example: Smith                             |                                                                                            |
| Last name(No space)First name (example:                                    | Link name                                                                                  |
| SmithJohn)                                                                 |                                                                                            |
|                                                                            |                                                                                            |
| Submit                                                                     |                                                                                            |

- 11. Click the 'Quick Submit' tab
- 12. Click the 'Submit' button and follow the instructions for selecting matching criteria and uploading the zipped folder of submissions

|                                                                                                    | Forrest Hollingswort                                          | h   User Info   Messages (1 new)       | Instructor v   English v   Roa         | dmap   ⑦ Help   Logout |  |  |
|----------------------------------------------------------------------------------------------------|---------------------------------------------------------------|----------------------------------------|----------------------------------------|------------------------|--|--|
| turnitin                                                                                                    | 11                                                            |                                        |                                        |                        |  |  |
| All Classes Join Account Join Account (TA) Quick Submit                                                                                     |                                                               |                                        |                                        |                        |  |  |
| NOW VIEWING: HOME > QUICK SUBMIT                                                                                                    |                                                               |                                        |                                        |                        |  |  |
| About this page<br>This is your assignment inbox. To view a paper, click the paper's title. To view a<br>generated.                         | n Originality Report, click the paper's Originality Report ic | on in the similarity column. A ghosted | icon indicates that the Originality Re | port has not yet been  |  |  |
| Central Washington University                                                                                                    |                                                               |                                        |                                        |                        |  |  |
| QUICK SUBMIT   NOW VEHICLE: NEW PAPERS                                                                                                    |                                                               |                                        |                                        |                        |  |  |
| Submit 12                                                                                                    |                                                               |                                        |                                        |                        |  |  |
| AUTHOR TITLE                                                                                                    | SIMILARITY                                                    | FILE                                   | PAPER ID                               | DATE                   |  |  |
| Your inbox for this assignment or assignment folder is currently empty. If you would like to submit a paper to this assignment, click here. |                                                               |                                        |                                        |                        |  |  |